# User Manual: Public Grievance Redressal System SHG – Forest Based Enterprises

Department of Panchayats & Rural Development

www.prdgrievance.in

# **Table of Contents**

| 1. | Document Overview | 3     |
|----|-------------------|-------|
| 2. | Objective         | 3     |
| 3. | Registration      | 3-4   |
| 4. | Login             | 5-6   |
| 5. | Create Grievance  | 7-8   |
| 6. | View Grievance    | 9-10  |
| 7. | Suggestions       | 11-12 |
|    |                   |       |

### 1. Document Overview

This document outlines following steps for the Citizens to log a new Grievance in the application and view status of existing Grievance.

- ✓ Objective
- ✓ Registration
- 🗸 Login
- ✓ Create new Grievance
- ✓ Check Grievance status
- ✓ Suggestion

### 2. Objective

To outline an efficient and effective grievance redressal mechanism for the rural Citizens of West Bengal.

### URL: <u>https://prdgrievance.wb.gov.in/</u>

Screenshots with URL (& Procedure), showing the online system of the Public Grievance Redressal System (PGRS), Govt. of West Bengal to address grievances and complaints of citizens regarding SHG – Forest Based Enterprises.

### 3. Registration

#### Step1

Citizen has to type the url (<u>https://prdgrievance.wb.gov.in/</u>) in the address bar of web browser. Citizen has to click on register menu at the top of the home page.

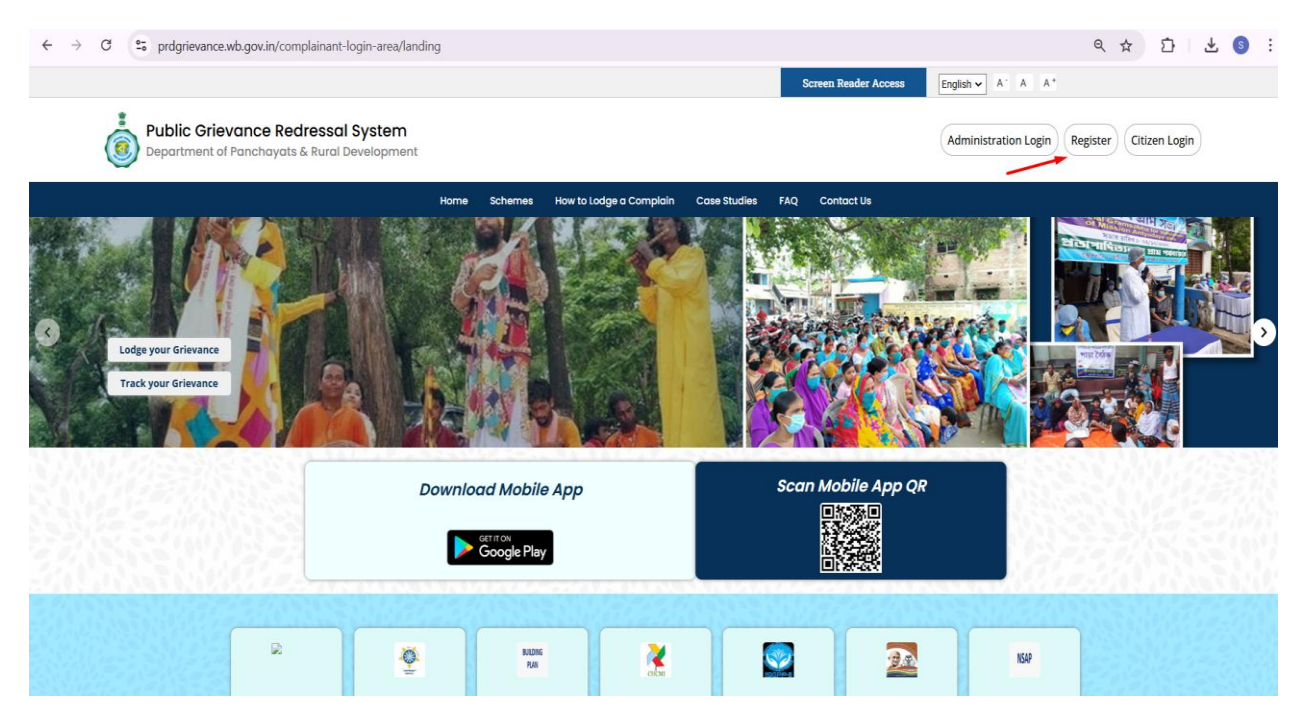

### Step2

After clicking on the register button the page will redirect to (<u>https://prdgrievance.wb.gov.in/complainant-login-area/complainant-registration</u>) page. From here Citizen has to fill up the register form.

| $\leftrightarrow$ $\rightarrow$ C $\sim$ prdgrievance.wb.gov.in/complain                                         | nant-login-area/complainant-registration                                                                        |                       |                       | < ☆ ☆ 초 ⑤ : |
|----------------------------------------------------------------------------------------------------|----------------------------------------------------------------------------------------------------|-----------------------|-----------------------|-------------|
|                                                                                                    |                                                                                                    |                       |                       |             |
|                                                                                                    | PGRS<br>Department of Panchayats & Rural Development<br>Govt. of West Rengal                                    | PGRS<br>Register Here |                       |             |
|                                                                                                    |                                                                                                    | First Name *          | Middle Name           |             |
|                                                                                                    | A 47                                                                                                    | test                  | Middle Name           |             |
| And the second second second second second second second second second second second second second second second | 2 m -                                                                                                    | Last Name *           | Gender *              |             |
|                                                                                                    | — • • • • • • • • • • • • • • • • • • •                                                                         | test                  | Male +                |             |
|                                                                                                    | 1990 - 1990 - 1990 - 1990 - 1990 - 1990 - 1990 - 1990 - 1990 - 1990 - 1990 - 1990 - 1990 - 1990 - 1990 - 1990 - | Senior Citizen        | Physically Challenged |             |
|                                                                                                    | <u> </u>                                                                                                    | Email Id              | Mobile Number*        |             |
|                                                                                                    |                                                                                                    | test@gmail.com        | 9874566123            |             |
|                                                                                                    |                                                                                                    |                       | Verify Mobile Number  |             |
| of the                                                                                                    |                                                                                                    | Type Captcha          | D 6 B 0               | - CAN       |
| 4.2.3.3                                                                                                    |                                                                                                    |                       |                       | JALL        |

#### Step3

In the form there is a verify mobile number button. After clicking on the button an OTP popup will open and Citizen has to enter the OTP from his mobile and click verify button. After fill up the register form Citizen has to redirect into home page.

| ÷ | ÷ | G | °=0 | prdgriev | vance.w | b.gov.i | n/compl | ainant-login-area/complainant-registration | Q | ☆ | Ď | ₹ | 3 |  |
|---|---|---|-----|----------|---------|---------|---------|--------------------------------------------|---|---|---|---|---|--|
| < | ÷ | C |     | prdgriev |         | b.gov.i | n/compl | ainant-login-area/complainant-registration | Q | * | Ď | Ł |   |  |
|   |   |   |     |          |         |         |         |                                            |   |   |   |   |   |  |

## 4. Login

### Step4

After registration the Citizen has to redirect to home page and click on the login button to log in.

URL: https://prdgrievance.wb.gov.in/

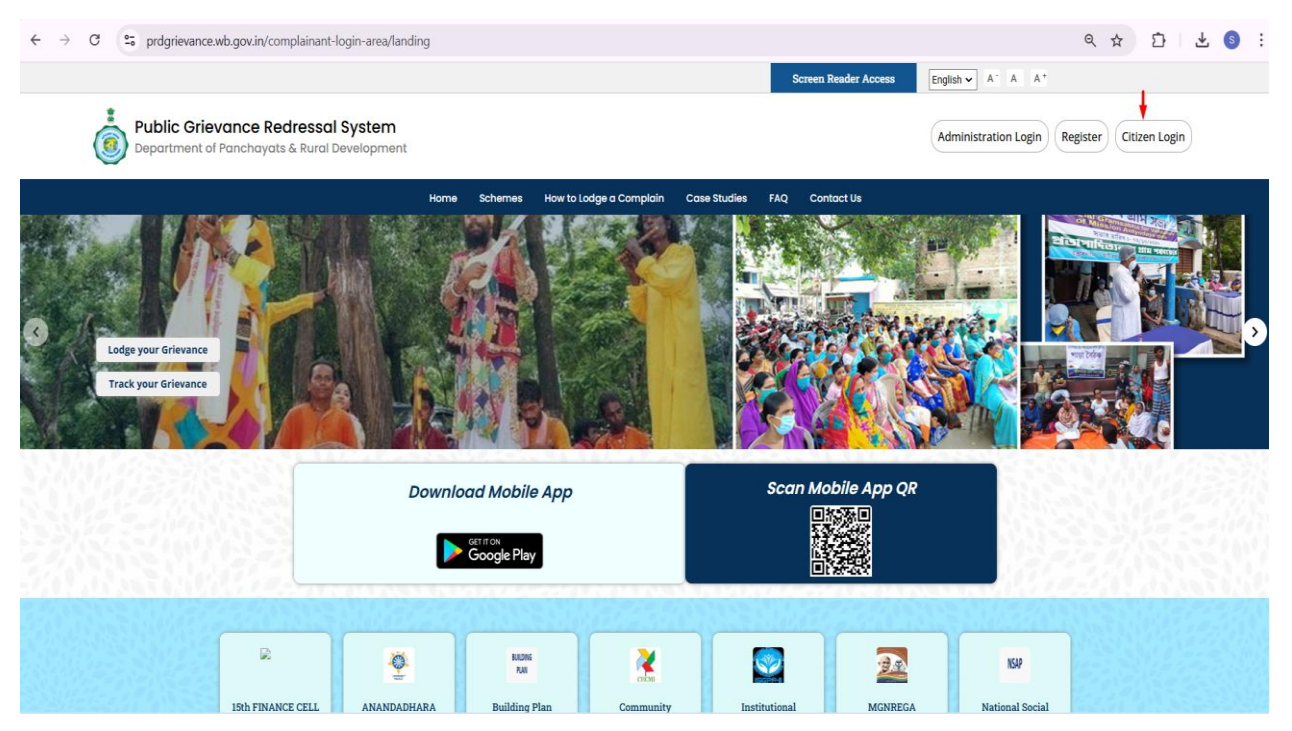

### Step5

After clicking on the citizen login. It will redirect to log in page (<u>https://prdgrievance.wb.gov.in/complainant-login</u>). Here Citizen can login with their mobile number. After giving mobile number a popup for OTP will show. After verify their mobile number by giving OTP Citizen has to redirect into their dashboard. The OTP is valid for 10 minutes.

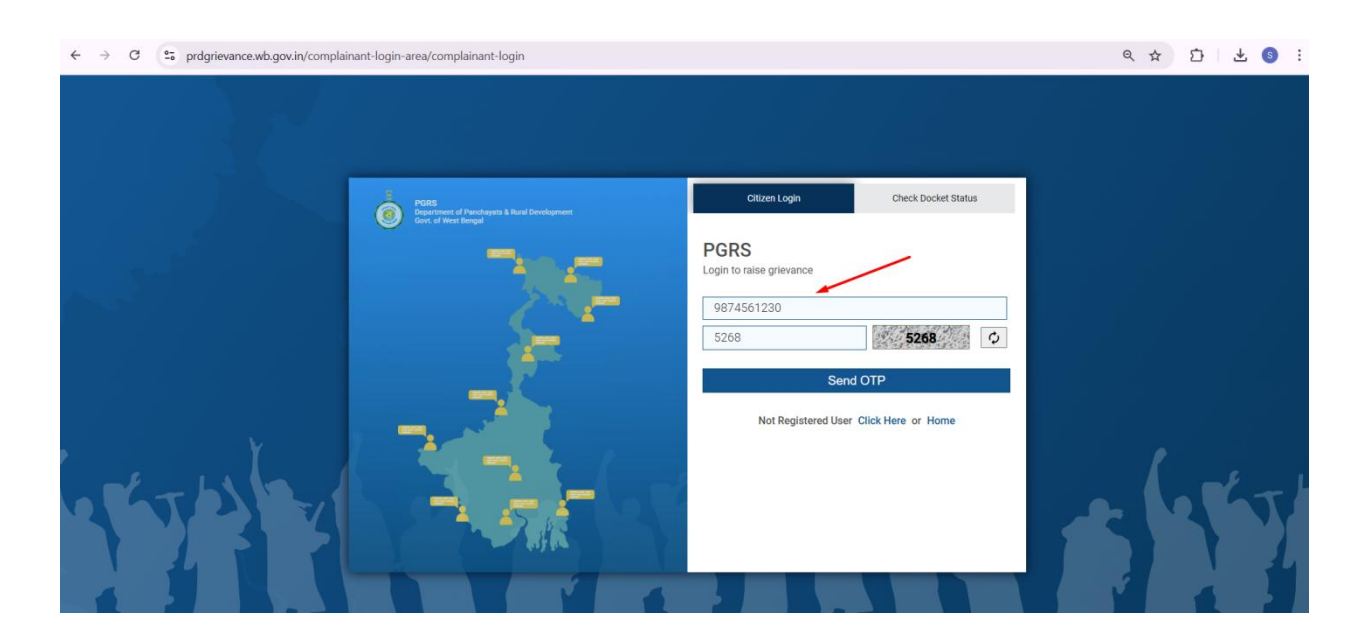

| ← → C 25 prdgrievance.wb.gov.in/compla   | inant-login-area/complainant-login                                | Q     |
|------------------------------------------|-------------------------------------------------------------------|-------|
| ← → C S prdgrievance.wb.gov.in/complaint | inant-login-area/complainant-login                                | Q<br> |
| STAT S                                   | OTP OTP Send OTP<br>Recent OTP Verify red User Click Here or Home |       |

# Step6

After successfully verify the mobile number with OTP it will redirect to Citizen dashboard (<u>https://prdgrievance.wb.gov.in/complainant-dashboard/complainant-dashboard/1</u>)

| PGRS<br>Department o | f Panchayats & Rural Development |                                                                    |                                | 8 |
|----------------------|----------------------------------|--------------------------------------------------------------------|--------------------------------|---|
|                      | Create Grievance                 |                                                                    |                                |   |
| Walcon               |                                  | Grievance Type *                                                   | Grievance Type                 |   |
| Selim Mo             | n.<br>liick                      | Grievance Against Schemes/Projects *                               | SHG-Forest Based Enterprises + |   |
| + Create Grie        | vance                            | Grievance Problem *                                                | Others *                       |   |
| + Create Sug         | gestion<br>ces                   | Details of the complaint                                           | Details of the complaint       |   |
| ⊞ All Sugges         | tions                            | District *                                                         | Select District                |   |
|                      |                                  | Grievance Against *                                                | Grievance Against              |   |
|                      |                                  | Upload Image/PDF (Maximum 2)<br>[jpg./pdf, Maximum 10MB Per Image] |                                |   |
|                      |                                  |                                                                    | Submit                         |   |

### 5. Create New Grievance

### Step7

After login, Citizen got the **"Create Grievance"** menu link at the left menu. Create Grievance form will remain open by default as Citizen logged in to dashboard.

| $\leftrightarrow$ $\rightarrow$ C $\sim$ prdgrievance.wb.gov.in/compla | inant-dashboard/complainant-dashboard/1                            |                                    | ९ ☆    | 5   ¥ (§ |
|------------------------------------------------------------------------|--------------------------------------------------------------------|------------------------------------|--------|----------|
| PGRS<br>Department of Panchayats & Rural Development                   |                                                                    |                                    |        | Ð        |
| Create Grievance                                                       |                                                                    |                                    |        |          |
|                                                                        | Grievance Type *                                                   | Grievance Type                     | ~      |          |
| Welcome<br>Samya Mitra                                                 | Grievance Against Schemes/Projects *                               | Grievance Against Schemes/Projects | *      |          |
| + Create Grievance                                                     | Grievance Problem *                                                | Grievance Problem                  | -      |          |
| All Grievances                                                         | Details of the complaint                                           | Details of the complaint           | h      |          |
| Ⅲ All Suggestions                                                      | District *                                                         | Select District                    |        |          |
|                                                                        | Grievance Against *                                                | Grievance Against                  | •      |          |
|                                                                        | Upload Image/PDF (Maximum 2)<br>[jpg/.pdf, Maximum 10MB Per Image] | E                                  |        |          |
|                                                                        |                                                                    |                                    | Submit |          |
|                                                                        |                                                                    |                                    |        |          |

### Step8

After fill up the form with Grievance type, Grievance against schemes/ Project, Grievance problem Citizen has to submit the form

| ÷ | → C .                       | prdgrievance.wb.gov.in/complainant-dashboard/complainant-dashboard/1 | Q ·                                                                | ☆ <u>ひ</u>   ± § |
|---|-----------------------------|----------------------------------------------------------------------|--------------------------------------------------------------------|------------------|
| ١ | PGRS<br>Department of Panch | aysts & Rural Development                                            |                                                                    | Đ Log            |
|   |                             | Create Grievance                                                     |                                                                    |                  |
|   | Welcome                     | Grievance Type *                                                     | Grievance Type 🔹                                                   | ]                |
|   | Samya Mitra                 | Grievance Against Schemes/Projects *                                 | 15th FINANCE CELL                                                  |                  |
| + | Create Grievance            | Grievance Problem *                                                  | ANANDADHARA                                                        |                  |
| + | Create Suggestio            | n<br>Details of the complaint                                        | Building Plan Approval                                             | 1                |
|   | All Suggestions             |                                                                      | Community Healthcare Management Initiative (CHCMI)                 |                  |
|   |                             | District *                                                           | Institutional strengthening of Gram Panchayats Programme II (ISGP) |                  |
|   |                             | Grievance Against *                                                  | Montecory Agento                                                   | <u>j</u>         |
|   |                             | Upload Image/PDF (Maximum 2)<br>[,jpg/,pdf, Maximum 10MB Per Image]  | E                                                                  |                  |
|   |                             |                                                                      | Submit                                                             |                  |
|   |                             |                                                                      |                                                                    |                  |
|   |                             |                                                                      |                                                                    |                  |
|   |                             |                                                                      |                                                                    |                  |
|   |                             |                                                                      |                                                                    |                  |

| Field Name                            | Optional/<br>Mandatory | Field Description                                                                                                    |  |
|---------------------------------------|------------------------|----------------------------------------------------------------------------------------------------|--|
| Grievance Type                        | Mandatory              | <ul> <li>Individual – if you are raising a grievance for your own inconvenience</li> <li>Community – if you are doing it for others in your locality</li> </ul> |  |
| Grievance Against<br>Schemes/Projects | Mandatory              | Please select the scheme SHG- Forest Based Enterprise                                                                                                    |  |
| Grievance Problem                     | Mandatory              | Once you select the scheme, you have to select the problem from the list of predefined problems                                                                 |  |
| Details of the complaint              | Optional               | Please provide a brief description of the grievance.                                                                                                    |  |
| District                              | Mandatory              | Please select your district                                                                                                    |  |
| Block                                 | Mandatory              | Based on your district selection, you have to select relevant Block from the list                                                                               |  |
| Gram Panchayat                        | Mandatory              | Based on your Blocks, you will be presented with a list of Gram Panchayats.                                                                                     |  |
| Village                               | Mandatory              | You have to type the Village where you want to raise your grievance                                                                                             |  |
| Pincode                               | Optional               | Please mention your village pin code                                                                                                    |  |
| Grievance Against                     | Mandatory              | <ul> <li>Please select the relevant once from these options</li> <li>Gram Panchayat</li> <li>Panchayat Samity</li> <li>District</li> </ul>                      |  |
| Image                                 | Optional               | You can upload maximum 2 images to describe your grievance                                                                                                    |  |

| ← → C 😁 pr                                           | rdgrievance.wb.gov.in/complainant-dashboard/complainant-dashboard/1 |                              | ତଳ ବ <del>ଜ</del> | Ω   ₹  | s :      |
|------------------------------------------------------|---------------------------------------------------------------------|------------------------------|-------------------|--------|----------|
| PGRS<br>Department of Panchayata & Rural Development | ¢                                                                   |                              |                   |        | Ð Logout |
| Create                                               | Grievance                                                           |                              |                   |        |          |
| Welcome                                              | Grievance Type *                                                    | Individual                   |                   | ]      |          |
| Selim Mollick                                        | Grievance Against Schemes/Projects •                                | SHG-Forest Based Enterprises | *                 | ]      |          |
| Create Grievance     Create Supportion               | Grievance Problem *                                                 | Others                       | ÷                 | ]      |          |
| All Grievances                                       | Details of the complaint                                            | Test                         | li                |        |          |
| All Suggestions                                      | District +                                                          | NADIA                        | 4/120 Character   | 5      |          |
|                                                      | Block *                                                             | HARINGHATA                   |                   | J      |          |
|                                                      | Gram Panchayat *                                                    | KASTODANGAH                  |                   | ]      |          |
|                                                      | Village •                                                           | vilage1                      |                   | ן<br>ן |          |
|                                                      | Pincode                                                             | 741138                       |                   | j      |          |
|                                                      | Grievance Against *                                                 | Gram Panchayat               | Ŧ                 | ]      |          |
|                                                      | Upload Image: POF (Maximum 2)<br>[jpg/.pdf, Maximum 10MB Per Image] | <b>K</b>                     |                   |        |          |
|                                                      |                                                                     |                              | Storit            |        |          |
|                                                      |                                                                     |                              |                   |        |          |
|                                                      |                                                                     |                              |                   |        |          |
|                                                      |                                                                     |                              |                   |        |          |
|                                                      |                                                                     |                              |                   |        |          |

### 6. Check Grievance Status

#### Step9

After successfully submission of their grievance. Citizen can see the submit grievance details from the "All Grievances" in left sidebar menu. After clicking on this link Citizen can go to (<u>https://prdgrievance.wb.gov.in/complainant-dashboard/ticket-list/1</u>). After submitting the grievance the ticket will be under process. After the grievance will be solved the status will be changed.

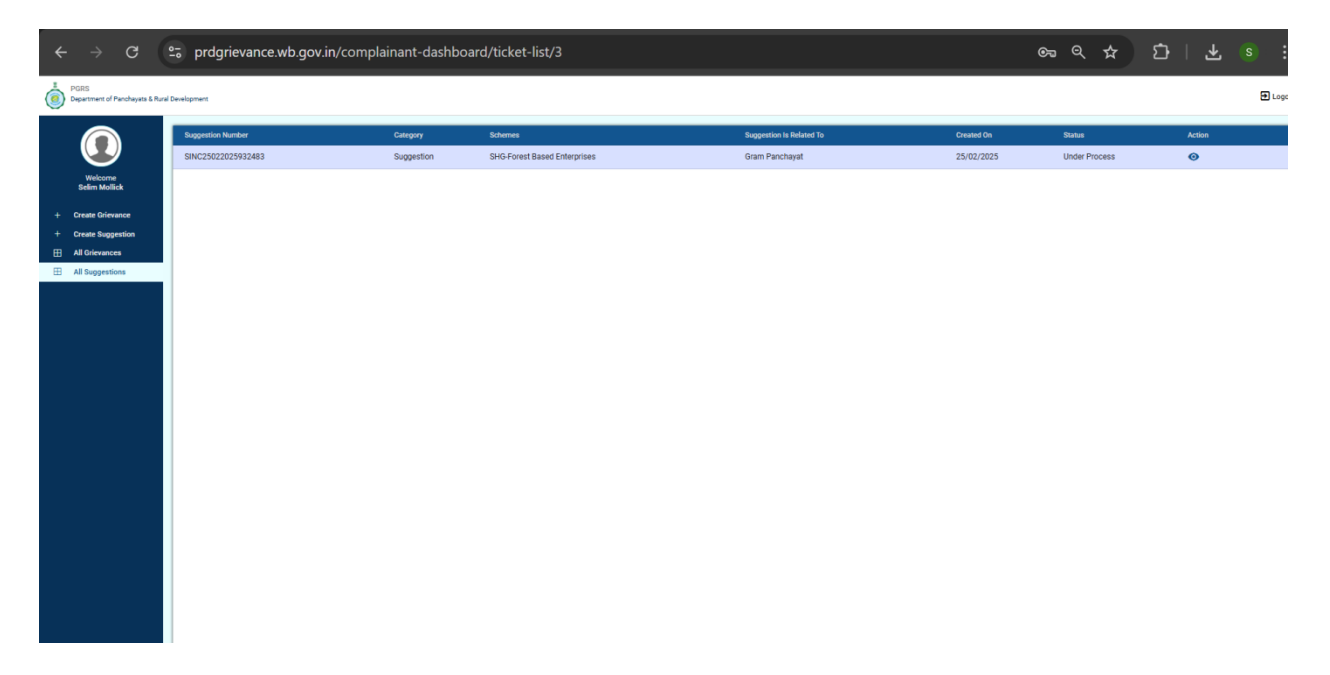

Grievance status will be one of the following:

- ✓ Under Process officials are still working on your Grievance and you will be notified once necessary action is taken
- ✓ Resolved Completely once the Grievance is resolved, you will be notified through registered mobile number and email. You can provide your feedback once the status is change to Resolved Completely.
- ✓ Incomplete Information you have to go through the Grievance details to understand the additional information needed. You have to log a new Grievance with additional information, you can mention the earlier Grievance # in the description for further reference.

### Step10

After clicking on the eye sign under Action tab Citizen will enter into the particular details page (<u>https://prdgrievance.wb.gov.in/complainant-dashboard/ticket-detail</u>) and Citizen Can view all the details they have submitted.

| ← → G                                    | prdgrievance.wb.gov.in/c | omplainant-dashboard/ticket-  | list/3                                  |                         | ୍ଦ୍ର ବ୍ 🕁                       | ឋ   ± ° :        |
|------------------------------------------|--------------------------|-------------------------------|-----------------------------------------|-------------------------|---------------------------------|------------------|
| PGRS<br>Department of Panchayats & Rural | Development              |                               |                                         |                         |                                 | ÐLog             |
|                                          | Suggestion Number        | Category Schemes              | Su                                      | ggestion is Related To  | Created On Status               | Action           |
|                                          | SINC25022025932483       | Suggestion SHG-Forest         | Based Enterprises Gr                    | am Panchayat            | 25/02/2025 Under Process        | 0                |
| Welcome<br>Selim Mollick                 |                          |                               |                                         |                         | <b>X</b>                        |                  |
| + Create Grievance                       |                          |                               |                                         |                         |                                 |                  |
| + Create Suggestion                      |                          |                               |                                         |                         | $\backslash$                    |                  |
| All Grievances                           |                          |                               |                                         |                         | `                               |                  |
| All Suggestions                          |                          |                               |                                         |                         |                                 |                  |
|                                          |                          |                               |                                         |                         |                                 |                  |
|                                          |                          |                               |                                         |                         |                                 |                  |
|                                          |                          |                               |                                         |                         |                                 |                  |
|                                          |                          |                               |                                         |                         |                                 |                  |
|                                          |                          |                               |                                         |                         |                                 |                  |
|                                          |                          |                               |                                         |                         |                                 |                  |
|                                          |                          |                               |                                         |                         |                                 |                  |
|                                          |                          |                               |                                         |                         |                                 |                  |
|                                          |                          |                               |                                         |                         |                                 |                  |
|                                          |                          |                               |                                         |                         |                                 |                  |
|                                          |                          |                               |                                         |                         |                                 |                  |
|                                          |                          |                               |                                         |                         |                                 |                  |
|                                          |                          |                               |                                         |                         |                                 |                  |
|                                          |                          |                               |                                         |                         |                                 |                  |
|                                          |                          |                               |                                         |                         |                                 |                  |
|                                          |                          |                               |                                         |                         |                                 |                  |
|                                          |                          |                               |                                         |                         |                                 |                  |
|                                          |                          |                               |                                         |                         |                                 |                  |
| $\leftarrow \rightarrow G$               | prdgrievance.wb.gov.in/c | omplainant-dashboard/ticket-c | detail                                  |                         | ତ <u>୍</u> କ ସ୍ <del>କ୍</del> ର | Ð   ★ 💿 :        |
| PGRS                                     |                          |                               |                                         |                         |                                 | <b>B</b> Longert |
| Department of Panchayats & Rura          | Development              |                               |                                         |                         |                                 | Elogui           |
|                                          |                          |                               |                                         |                         |                                 |                  |
|                                          |                          |                               | Grievance Details [Identification Numbe | r: GINC25022025591838]  |                                 |                  |
| Welcome<br>Selim Mollick                 | Grievance Details        |                               |                                         |                         |                                 | ~                |
| + Create Grievance                       | Category                 | Grievance                     |                                         | Schemes/ Projects       | SHG-Forest Based Enterprises    |                  |
| + Create Suggestion                      | Problem Name             | Others                        |                                         | Problem Description     | Test                            |                  |
| All Grievances                           | Grievance Against        | Gram Pancha                   | ayat                                    | Grievance Status        | Under Process                   |                  |
| H All Suggestions                        | District                 | NADIA                         |                                         | Block                   | HARINGHATA                      |                  |
|                                          | Gram Panchayat           | KASTODANG                     | BA-I                                    | Village                 | village1                        |                  |
|                                          | Pincode                  | 741138                        |                                         | Grievance Generatred On | 25/02/2025 11:09 AM             |                  |
|                                          | From App                 | No                            |                                         |                         |                                 |                  |
|                                          | Grievance Images         |                               |                                         |                         |                                 |                  |
|                                          | Gilevance intages        |                               |                                         |                         |                                 |                  |
|                                          | and the                  |                               |                                         |                         |                                 |                  |
|                                          | 6 8 S                    | - A Mar                       |                                         |                         |                                 |                  |
|                                          | -                        | E                             |                                         |                         |                                 |                  |
|                                          | // : *                   |                               |                                         |                         |                                 |                  |
|                                          |                          |                               |                                         |                         |                                 |                  |
|                                          | Grievance History        |                               |                                         |                         |                                 | ~                |
|                                          |                          |                               |                                         |                         |                                 |                  |
|                                          |                          |                               |                                         |                         |                                 |                  |
|                                          |                          |                               |                                         |                         |                                 |                  |

## 7. Suggestions

### Step11

Citizen can enter their suggestion by fill up the form after clicking on "Create Suggestion" menu in the left side bar of the dashboard

(https://prdgrievance.wb.gov.in/complainant-dashboard/complainant-dashboard/3).

| ← → C                                | rdgrievance.wb.gov.in/complainant-dashboard/3                     |                   |     |  |  |  |
|--------------------------------------|-------------------------------------------------------------------|-------------------|-----|--|--|--|
| PGRS<br>Department of Panchayats & R | PGRS Department of Parchayets & Rural Development                 |                   |     |  |  |  |
|                                      | Create Suggestion                                                 |                   |     |  |  |  |
| Welcome                              | Name of Scheme *                                                  | Name of Scheme •  | · ] |  |  |  |
| Samya Mitra                          | Suggestion *                                                      | Suggestion A      | ;   |  |  |  |
| + Create Suggestion                  | Related To *                                                      | Related To -      |     |  |  |  |
| All Grievances                       | District *                                                        | Select District - | .]  |  |  |  |
| All Suggestions                      | Upload Image/PDF (Maximum 2)<br>[jpg/pdf, Maximum 10MB Per Image] | E                 |     |  |  |  |
|                                      |                                                                   | Salmit            |     |  |  |  |
|                                      |                                                                   |                   |     |  |  |  |
|                                      |                                                                   |                   |     |  |  |  |
|                                      |                                                                   |                   |     |  |  |  |

### Step12

Citizen has to fill up the suggestion form entering their District, Block and Gram Panchayat and all the required field.

Screenshot for submitting the suggestion form with District, Block and Gram Panchayat name.

| Normal State       Subjection         Version       Subjection         Version       Subjection | ← → C º₅ pr                                                                                                    | rdgrievance.wb.gov.in/complainant-dashboard/complainant-dashboard/3                                                                                                    | ©=         | Ď∣∓ ® : |
|----------------------------------------------------------------------------------------------------|----------------------------------------------------------------------------------------------------|----------------------------------------------------------------------------------------------------|------------|---------|
| Vertical Supersition     Vertical Supersition     Vertical Supersition     Vertical Supersition     Name of Scheme**     Supersition     Vertical Supersition     Name of Scheme**     Supersition     Name of Scheme**     Supersition     Name of Scheme**     Supersition     Supersition <th>PGRS<br/>Department of Panchayata &amp; Rural Development</th> <th>en</th> <th></th> <th>Đ Logou</th>                                                                                                    | PGRS<br>Department of Panchayata & Rural Development                                                                                                    | en                                                                                                    |            | Đ Logou |
|                                                                                                    | Parameter of Parahayas & And Development     Parameter of Parahayas & And Development     Parameter     Parameter     Param | es Suggestion  Name of Scheme*  Suggestion*  Related To*  District*  District | دوانده<br> | C Loger |

| Control       Control       Contro       Control       Control                                                                                                    | → C                                      | 25 prdgrievance.wb.gov.in/complainant- | dashboard/ticket-detail |                                             | ଇ ବ ନ 🖸                      | ¥ s |
|----------------------------------------------------------------------------------------------------|------------------------------------------|----------------------------------------|-------------------------|---------------------------------------------|------------------------------|-----|
| Wight State         Wight State                                                                                                    | PGRS<br>Department of Panchayata & Rural | il Development                         |                         |                                             |                              | Ð   |
| Model<br>Schwarz         Dependent<br>Cafegory         Suggestion         Suggestion |                                          |                                        | Suggestion Details      | [Identification Number: SINC25022025932483] |                              |     |
| Cade Defension     Galgery     Supportion     Submet/ Projects     SHAMMed/ Projects     SHAMMed/ Projects       A defension     Fedim Description     Tet     Is baland To     Oran Punchuyat       Supportion     Status     Under Process     Diskist     CooleBHAR       Biock     Dob/ATA4     Game Punchuyat     Dabland     Status       Supportion     Stripportion     Stripportion     Status     CooleBHAR       Biock     Dob/ATA4     Game Punchuyat     Dabland     Dob/ATA4       Supportion Generated On     Stripportion     From App     No                                                                                                    | Welcome<br>Selim Mollick                 | Suggestion Details                     |                         |                                             |                              | ~   |
| Cose Supportion     Problem Description     Test     Is Related To     Gram Parchayat       All Supportions     Supportions Status     Under Process     Distict     COCHES HAR       Block     Distict All     Gram Parchayat     BARA SOLLMAR       Supportions     Supportions Status     Distict All     Gram Parchayat       Supportions     Supportions     Supportions     Supportions                                                                                                    | Create Grievance                         | Category                               | Suggestion              | Schemes/ Projects                           | SHG-Forest Based Enterprises |     |
| All Generation     Suggestion Status     Under Process     Deletit     0000H8EHAR       All Suggestion     Block     DNIATA-I     Oran Parchayaf     BARA SOULMAR       Suggestion Cenerative On     25/02/2025 11:14 AM     From App     No                                                                                                    | Create Suggestion                        | Problem Description                    | Test                    | Is Related To                               | Gram Panchayat               |     |
| Al Bagentinin Biock DINIATAI Gram Panchayat BARA SOULMAR<br>Suggestion Generated On 23/02/2015 11:14 AM From App No<br>Suggestion Images                                                                                                    | All Grievances                           | Suggestion Status                      | Under Process           | District                                    | COOCHBEHAR                   |     |
| Suggestion Images     From App     No                                                                                                    | All Suggestions                          | Block                                  | DINHATA-I               | Gram Panchayat                              | BARA SOULMARI                |     |
| Suggestion mages                                                                                                    |                                          | Suggestion Generatred On               | 25/02/2025 11:14 AM     | From App                                    | No                           |     |
| Suggestion History                                                                                                    |                                          | Suggestion Images                      |                         |                                             |                              | ~   |

You can drop an email to <u>prdgrievance.info@gmail.com</u> for any further assistance or clarification. Please click on Logout link and close your browser once you are done.